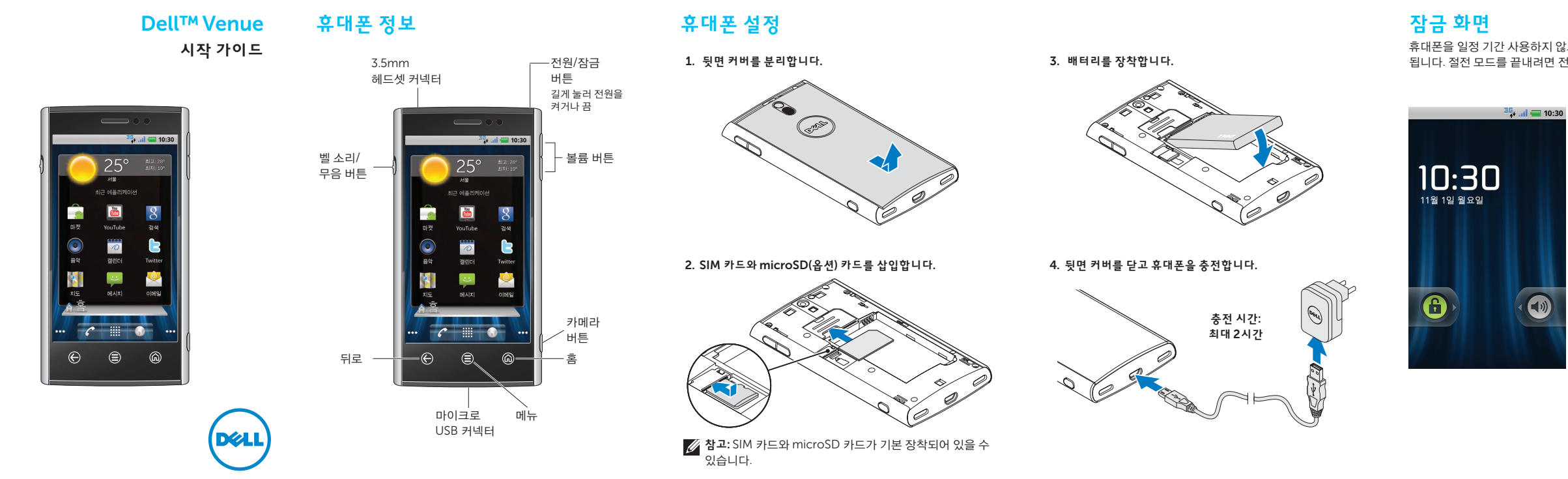

# **Dell Stage**

이 휴대폰에서는 7가지의 홈 화면을 원하는 대로 설정할 수 있습니다. 홈 화면에 표시되는 Dell Stage 위젯을 사용하면 최근 사용한 애플리케이션과 연락처, 음악, 사진 등에 바로 액세스할 수 있습니다

홈 화면을 좌우로 탐색하려면 손가락을 화면 오른쪽이나 왼쪽으로 밉니다.

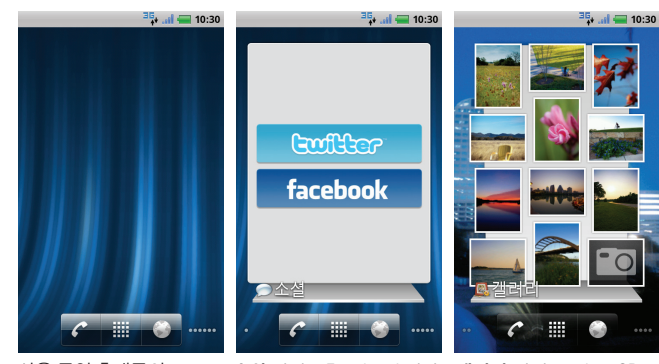

사용 중인 휴대폰의 홈 화면 모양은 위 이미지와 다를 수 있습니다.

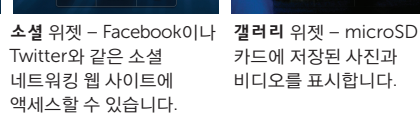

기본 홈 화면

25°

 $\bigotimes$ 

이동합니다.

홈 위젯 - 현재 날씨와

최근 사용한 애플리케이션이

표시됩니다. 어디에서든 🏠

버튼을 터치하면 Stage 홈으로

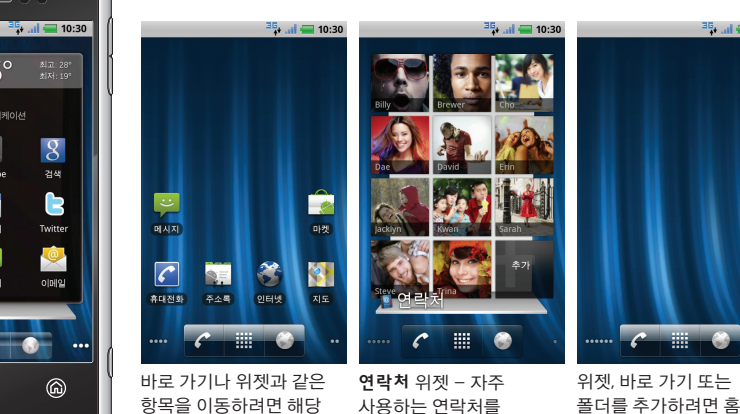

항목을 길게 누른 후 새 위치로 끌어다 놓습니다. 보낼 수 있습니다. 항목을 삭제하려면 해당

항목을 길게 누른 후 💼

아이콘으로 끌어다

놓습니다.

사용하는 연락처를 화면의 빈 곳을 손가락으로 표시합니다. 연락처를 터치하여 전화를 걸거나 길게 누른 후 화면의 문자 메시지, 이메일 등을 지시에 따릅니다.

# 상태 표시줄

표시됩니다.

열립니다.

상단에 끌어다 놓습니다.

<sup>3</sup> 👫 📶 🚍 10:30

모든 화면의 상단에 있는 상태 표시줄에는 수신된 알림 메시지에 대한 아이콘과 휴대폰의 상태 및 현재 시간이 표시됩니다.

🕊 📮 🜵 <sup>3</sup> 🙀 📶 🚍 10:30 알림 영역 상태 영역

알림 영역 - 부재중 전화, 새 이메일, 메시지 등에 대한 아이콘이

상태 영역 - 배터리 충전량, 충전 진행 상황, 알람 설정, 네트워크

휴대폰 상태와 알림 메시지 목록을 표시하는 알림 패널을 열려면

알림 패널을 닫으려면 패널 하단의 탭 💿 이이 을 터치한 후 화면

상태 표시줄을 터치한 후 화면 하단에 끌어다 놓습니다.

목록에서 알림을 터치하면 해당 애플리케이션에서 알림이

연결 등에 대한 아이콘이 표시됩니다.

8

전화 걸기

휴대폰을 일정 기간 사용하지 않으면 자동으로 절전 모드가 됩니다. 절전 모드를 끝내려면 전원/잠금 버튼을 누릅니다.

> 🍜 🚮 🚍 10:30 전원/잠금 버튼을 누르면 휴대폰에 잠금 화면이 표시됩니다. 화면 잠금을 해제하려면 🔒

버튼을 터치하여 오른쪽으로 끕니다.

화면 잠금을 설정하여 휴대폰을 무단으로 사용하는 것을 방지할 수 있습니다.

화면 잠금을 설정하려면 홈 화면의 🚍 버튼을 터치한 후

설정 ⓓ→ 🗰 위치 및 보안 → **화면 잠금 설정**을 터치하여 화면의 지시에 따릅니다.

이 문서의 정보는 통지 없이 변경될 수 있습니다.

© 2010 Dell Inc. All rights reserved.

본문에 사용된 등록 상표: Dell 및 DELL 로고는 Dell Inc.의 상표입니다.

2010년 12월 P/N Y3Y0N Rev. A01

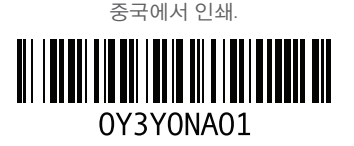

# 전화 응답 또는 거부하기

연락처 목록, 통화 기록 또는 즐겨찾기에서 연락처를 선택하거나 화면 다이얼패드를 사용하여 전화를 걸 수 있습니다.

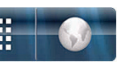

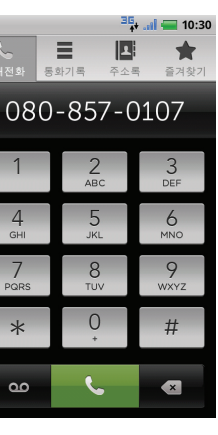

홈 화면에서 🧲 버튼을 터치하여 전화 애플리케이션을 엽니다.

🏪 🛲 💶 10:30 화면의 다이얼패드를 사용하여 🚖 전화번호를 누른 후 🍆 버튼을 터치하여 전화를 겁니다.

> 통화 중 최근 사용한 애플리케이션으로 전환하려면 🕼 버튼을 길게 누른 후 해당 애플리케이션 아이콘을 터치합니다. 통화 중 다른 애플리케이션을 연 경우 다시 전화

애플리케이션으로 돌아가려면 상태 표시줄을 터치한 후 화면 하단으로 끌어다 놓고 현재 통화 아이콘을 터치합니다.

전화를 받을 때 수신 전화 화면에 발신자 ID가 표시되며 연락처 목록에 정보가 저장된 발신자인 경우 수신 전화 화면에 추가 정보가 표시됩니다.

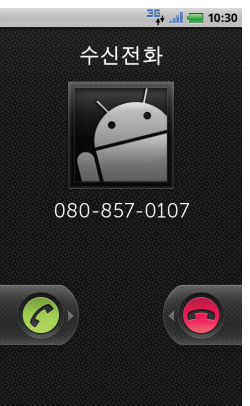

🎭 🚛 🚍 10:30 전화를 받으려면 🌈 버튼을 터치한 후 화면 오른쪽으로 끕니다. 전화를 받지 않으려면 👝 버튼을 터치한 후 화면 왼쪽으로 끕니다.

# 시작 관리자 애플리케이션

시작 관리자에는 휴대폰에서 사용할 수 있는 모든 애플리케이션을 비롯하여 안드로이드 마켓 또는 기타 소스에서 다운로드한 애플리케이션이 표시됩니다.

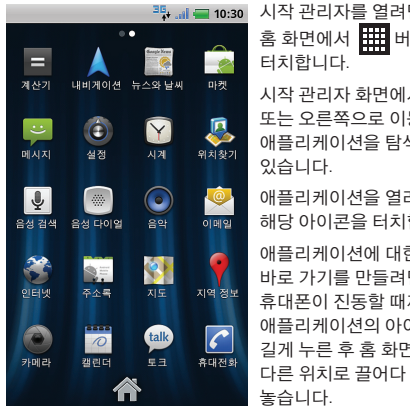

### 🏪 🛲 10:30 시작 관리자를 열려면 홈 화면에서 🗰 버튼을 터치합니다. 시작 관리자 화면에서 왼쪽 또는 오른쪽으로 이동하여 애플리케이션을 탐색할 수 있습니다. 애플리케이션을 열려면 해당 아이콘을 터치합니다. 애플리케이션에 대한 바로 가기를 만들려면 휴대폰이 진동할 때까지 애플리케이션의 아이콘을

길게 누른 후 홈 화면의

# 화면 터치 제스처

사진을 확대합니다.

확대됩니다.

인터넷

이 휴대폰에는 멀티 터치 화면이 채택되어 손가락으로 화면 콘텐츠의 위치를 이동하고 메뉴를 스크롤하고 사진을 보는 등의 작업을 수행할 수 있습니다.

> **밀기** - 메뉴 또는 웹 페이지를 상하로 탐색하거나 화면에서 좌우로 이동할 수 있습니다.

원하는 방향으로 손가락을 빠르게 밀면 그에 따라 화면에 표시되는 내용이 바뀝니다.

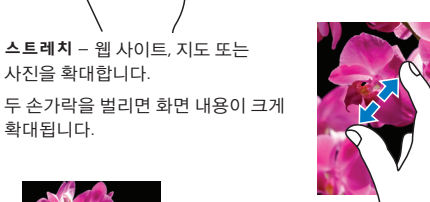

**핀치** – 웹 사이트, 지도 또는 사진을 축소합니다. 두 손가락을 가까이 모으면 화면 내용이 축소됩니다.

# Wi-Fi 및 Bluetooth

## Wi-Fi를 켜서 네트워크에 연결하기

- 1. 🟟 버튼을 터치하여 홈 화면으로 이동합니다.
- 2. (三) 버튼을 터치한 후 설정 (④)을 터치합니다.
- 3. 🛜 무선 및 네트워크→ Wi-Fi를 터치하면 휴대폰에서 사용 가능한 Wi-Fi 네트워크를 검색합니다.
- 4. 연결하려는 네트워크를 터치합니다.

## Bluetooth를 켜서 휴대폰을 감지 가능 상태로 만들기

- 1. 🕼 버튼을 터치하여 홈 화면으로 이동합니다.
- 2. (言) 버튼을 터치한 후 설정 (◎) → 🛜 무선 및 네트워크→ Bluetooth 설정을 터치합니다.
- 3. Bluetooth를 터치하면 Bluetooth가 켜집니다.
- 4. 감지 가능을 터치하면 휴대폰이 Bluetooth 감지 기능 상태로 됩니다.

## 다른 Bluetooth 장치와 페어링하기

- 1. Bluetooth를 켭니다.
- 2. 휴대폰에서 페어링하려는 장치의 ID를 터치한 후 화면의 지시에 따릅니다.

브라우저 🌍 버튼을 사용하면 웹 페이지를 보고 인터넷에서 정보를 검색할 수 있습니다. 동시에 최대 8개의 브라우저 창을 열어 사용할 수 있습니다.

🎨 🚛 🚛 10:30 브라우저를 열려면 홈 화면 또는 시작 관리자에서 **브라우저** Http://www1.ap.dell.co... 🂕 버튼을 터치합니다. 웹 페이지로 이동하려면 mana<sup>2</sup>, 1772 (2) for man (2) 275-28400 (5) 1, 201 (4)41732 📑 🔊 💌 🛛 URL 검색 또는 입력 필드에 🔜 840 Ki 주소를 입력한 후 → 버튼을

2 터치합니다. BOOKLING (100) 웹 페이지를 상하로 탐색하려면 یا 💕 💭 화면에서 손가락을 아래 위로 밉니다 COOFfice 2010

- and block 11 00 000 000 000 000 000 000 000 000 터치합니다 C Renta ...... 웹 페이지의 특정 섹션을 확대
- 비스트 상프루기 **(**) 또는 축소하려면 스트레치 또는 핀치 제스처를 사용합니다.

새 브라우저 창을 열려면 🚍 버튼을 터치한 후 새 창 🕃 을 터치합니다

다른 브라우저 창으로 전환하려면 🚍 버튼을 터치한 후 창 👕 아이콘과 열려는 창을 차례로 터치합니다.

# 텍스트 입력

화면 키보드를 사용하여 텍스트를 입력할 수 있습니다. Swype 기능을 지원하는 휴대폰인 경우 화면 키보드 상에서 손가락을 떼지 않고 원하는 키를 계속 밀어서 단어를 입력할 수 있습니다.

| <sup>35</sup> 네 🚍 10:30<br>반는사람               | Swype 기능을 사용하여<br>단어를 입력하려면 단어의 첫<br>번째 문자를 누른 후 손가락을<br>떼지 않고 단어의 다음 문자를<br>차례로 밉니다. 그런 다음<br>단어의 마지막 문자에서<br>손가락을 뗍니다. |
|-----------------------------------------------|----------------------------------------------------------------------------------------------------|
| 제시지를 입력하세요. 전송                                | 커서 왼쪽의 문자를<br>삭제하려면 👩 버튼을<br>터치합니다.                                                                                      |
| スロコム単手 H 11<br>- L O Z さ エ 1 ト I<br>- D E 夫 エ | ✓ 참고: Swype 사용 방법을<br>보려면 Swype 키 ☆를<br>터치한 후 도움말 화면의<br>자습서 또는 추가 도움말<br>아이콘을 터치합니다.                                    |

- Swype 및 안드로이드 키보드 간 전환하기
- 1. 텍스트 편집 팝업 창이 나타날 때까지 텍스트 필드를 길게 누릅니다.
- 2. 입력 방식을 터치한 후 원하는 키보드를 선택합니다.

Google 검색을 사용하여 휴대폰에 저장된 정보와 항목을 검색하거나 인터넷을 검색할 수 있습니다.

| 🏪 🚮 🚍 10:30 검색하기                                                                                                    |                                                                                                    |
|----------------------------------------------------------------------------------------------------|----------------------------------------------------------------------------------------------------|
| oogle 🖳                                                                                                    | <ol> <li>홈 화면 또는 시작<br/>관리자에서 Google 검색</li> </ol>                                                       |
| 응 (1997) (1997) | <ul> <li>8 버튼을 터치합니다.</li> <li>2. 검색창에 검색하려는<br/>키워드를 입력합니다.<br/>키워드와 일치하는 결과가<br/>화면에 표시됩니다.</li> </ul> |
| шп д 1 2 3 <b>1 1</b><br>- <b>Л Л Д 1 1</b><br>- <b>Г Л Л Д 1 1</b><br>- <b>Г Л Л Д 1 1</b>                                                                                                    | <ol> <li>해당 결과를 터치하거나</li> <li>→ 버튼을 터치하여</li> <li>인터넷을 검색합니다.</li> </ol>                                |
| ○ 르 ᄒ ㅗ ㅓ ㅏ ㅣ                                                                                                    | 검색할 위치를 지정하려면<br>Google 검색 회면에서<br>오 버트음 터치하 후 해당                                                        |

터치한 후 해당 0 옵션을 터치하여 선택합니다.

# 메시지

메시지 기능을 사용하여 문자(SMS)와 멀티미디어(MMS) 메시지를 주고 받을 수 있습니다.

| <sup>36</sup> +  🛲 10:30                                                                               | 새 메시지 보내기                                                                                                    |
|----------------------------------------------------------------------------------------------------|----------------------------------------------------------------------------------------------------|
| 받는사람                                                                                                   | 1.홈 화면 또는 시작                                                                                                  |
|                                                                                                    | 편리자에서 <b>배지지</b><br>[#] 버튼을 터치합니다.                                                                            |
|                                                                                                    | 2. 새 메시지를 터치합니다.                                                                                              |
|                                                                                                    | <ol> <li>받는 사람 필드에 이름이나<br/>전화번호를 입력합니다.</li> </ol>                                                           |
| 메시지를 입력하세요. 전승<br>바 프 프 프 파 프 2 3 부<br>비 드 드 그 스 프 肖 ᅣ 뷔 네<br>미 니 이 리 승 드 비 ᅣ ㅣ ㅣ<br>아 ㅋ ㅌ ᄎ ㅍ ㅠ ㅜ - @ | <ul> <li>4. 메시지 작성 필드에 메시지를 입력합니다.</li> <li>▲ 참고: ④ 버튼을 터치하면 제목을 추가하거나 파일을 첨부하거나 이모티콘을 삽입할 수 있습니다.</li> </ul> |
|                                                                                                    | <b>5. 모내기</b> 를 터치합니다.                                                                                        |
| 💋 참고: 메시지에 제목을 추기                                                                                      | 하거나 미디어 파일을 첨부할                                                                                               |

일을 첨부할 비시시에 세복을 주가하거나 비니이 Ø 경우 또는 이메일 주소로 메시지를 보내는 경우 자동으로 MMS로 전환됩니다.

카메라

# 카메라로 사진과 비디오를 촬영하여 microSD 카드에 저장할 수

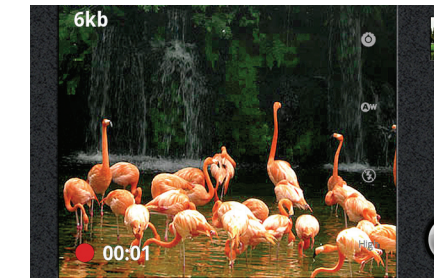

카메라를 실행하려면 휴대폰 우측에 있는 카메라 버튼을 누릅니다.

## 사진 찍기

- 1. 아이콘을 터치하여 카메라 위치 🛄로 끌어다 놓습니다.
- 2. 카메라 버튼을 반만 눌러 초점을 맞춘 후 완전히 누르면 사진이 찍힙니다.

- 1. 아이콘을 비디오 위치 🔳 로 끌어다 놓습니다.
- 2. 화면 구도를 정한 후 💿 버튼을 터치하면 촬영이 시작됩니다.
- 3. 촬영을 끝내려면 🌑 버튼을 터치합니다.

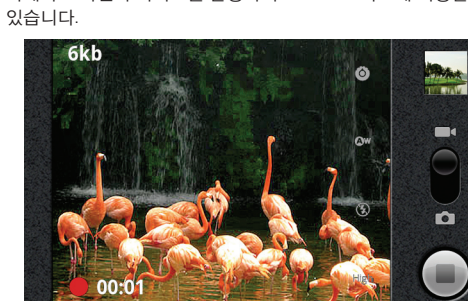

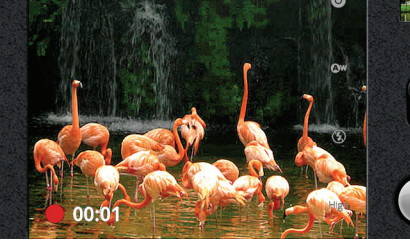

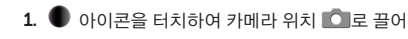

## 비디오 촬영하기

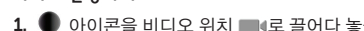

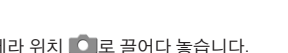

라이프스타일

화면 방향

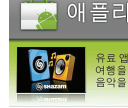

모든 애플리케이션 Gmail, Pandora Radio, Google Maps 건강

금원

Mobile Banking, Wells Fargo Mobile, Currency C 뉴스 및 날씨

도구

DailyHoroscope, Zillow Real Estate, 전국버스 - 지

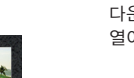

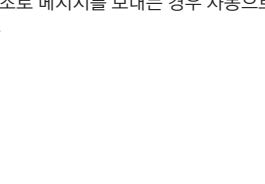

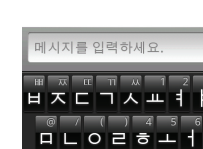

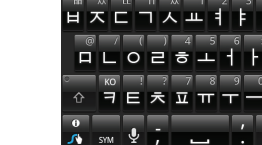

검색

8 검색 8 모두 \_\_\_\_\_

비즈 0 ПL КС

л зүм 🖞 , 👝 . 🗸

웹 페이지에 포함된 링크로 이동하려면 해당 링크를

화면은 휴대폰을 어떻게 쥐느냐에 따라 자동으로 방향이 바뀝니다.

세로에서 가로로 방향을 전환하려면 휴대폰을 가로 방향으로 기울이십시오. 가로에서 세로로 전환하려는 경우에는 그 반대로 하면 됩니다. 가로 방향으로 화면이 전환된 경우, 화면 내의 콘텐츠는 자동으로 스크린 크기에 맞춰 조정됩니다

💋 참고: 기본 홈 화면과 시작 관리자 화면은 항상 세로 방향으로 표시됩니다. 안드로이드 마켓에서 다운로드한 애플리케이션 중 일부는 화면 방향 전환을 지원하지 않을 수도 있습니다.

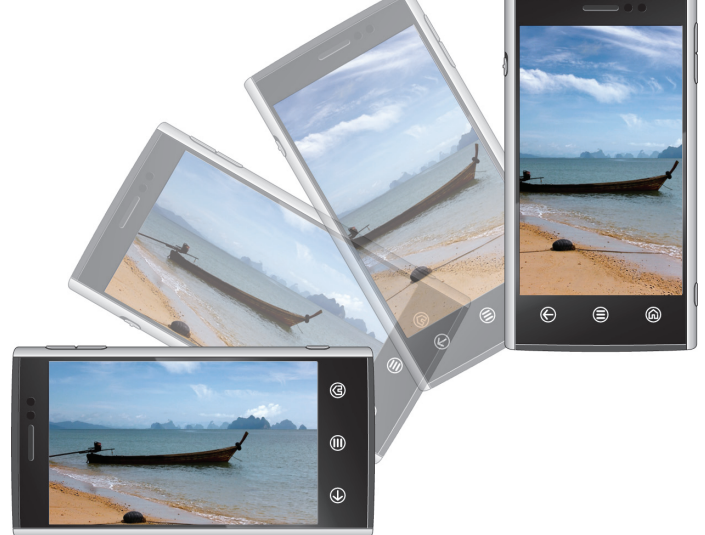

# 아드로이드 마켓

안드로이드 마켓에서는 애플리케이션과 게임에 액세스하여 다운로드한 후 휴대폰에 설치할 수 있습니다. 안드로이드 마켓을 열어 무료 및 유료 애플리케이션을 찾아보십시오.

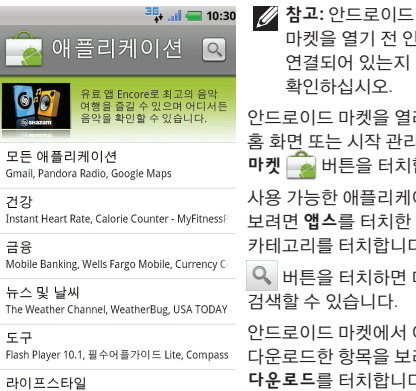

마켓을 열기 전 인터넷에 연결되어 있는지 확인하십시오. 안드로이드 마켓을 열려면 홈 화면 또는 시작 관리자에서 마켓 📷 버튼을 터치합니다.

사용 가능한 애플리케이션을 Instant Heart Rate, Calorie Counter - MyFitness 보려면 앱스를 터치한 후 해당 카테고리를 터치합니다.

Q 버튼을 터치하면 마켓을 검색할 수 있습니다.

안드로이드 마켓에서 이미 Flash Player 10.1, 필수어플카이드 Lite, Compass 다운로드한 항목을 보려면 다운로드를 터치합니다.

# 추가 정보

Dell 모바일 동기화 도구를 사용하면 휴대폰과 컴퓨터 간 연락처와 음악 및 사진과 같은 개인 콘텐츠를 동기화할 수 있습니다. Dell 모바일 동기화 도구를 설치하려면 microSD 카드에 있는 동기화 설치 프로그램을 실행합니다. 휴대폰의 각종 기능 및 고급 옵션에 대한 자세한 내용은

microSD 카드에 제공되는 사용 설명서를 참조하십시오.

Dell 모바일 동기화 도구 및 사용 설명서는 또한 support. dell.com/manuals 사이트에서도 다운로드할 수 있습니다.